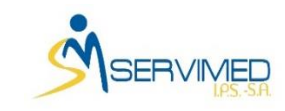

|                            | Código  | XYZ-GE-0#  |
|----------------------------|---------|------------|
|                            | Versión | 01         |
| INFORMACIÓN                | Fecha   | 02/12/2021 |
| MANUAL DE INICIO DE SESIÓN | Página  | 1 de 4     |

### **TABLA DE CONTENIDO**

- 1. INTRODUCCION
- 2. OBJETIVO
- 3. FUNCIONES DE LA APLICACIÓN
  - Iniciar sesión primera vez
  - Cambiar Contraseña

### 1. INTRODUCCION

Este documento busca ser una guía para los usuarios que tengan dudas para iniciar sesión en la plataforma.

# 2. OBJETIVO

Facilitar y guiar a los usuarios en caso tal que surja alguna duda, inquietud o inconveniente al momento de usar el programa, además, busca dar a conocer el comportamiento del inicio de sesión para así lograr utilizarlo completamente.

# 3. FUNCIONES DE LA APLICACIÓN

#### • Iniciar sesión primera vez

El usuario cuenta con la siguiente vista que es el Login de la plataforma:

| Ingrese Usuario y Contraseña<br>Usuaris<br>Cortessala | Ingrese Usuario y Contraseña<br>Usuario<br>Contrasella<br>Cambar contrasella | Usuario<br>Usuario<br>Contraseña<br>Cambiar contraseña<br>INGRESAR |                           |
|-------------------------------------------------------|------------------------------------------------------------------------------|--------------------------------------------------------------------|---------------------------|
| Usuano<br>Contraseña                                  | Usuario<br>Controseña<br>Cambiar contrateña                                  | Utuano<br>Contrasela<br>Cantiar contrasela<br>INGRESAR             | Ingrese Usuario y Contras |
| Contrasela                                            | Contraseña<br>Cambar contraseña                                              | Contranella<br>Cambiar contranella<br>INGRESAR                     | Usuario                   |
| Contrasella                                           | Contraseña<br>Combar contraseña                                              | Contraeña<br>Cembra contraeña<br>INGRESAR                          |                           |
|                                                       | Cambiar contraseña                                                           | Camblar contraunta                                                 | Contraseña                |
|                                                       | Cambiar contraseña                                                           | Cambiar contraueña<br>INGRESAR                                     |                           |

| DIRECCION DE SISTEMAS DE | Código                     | XYZ-GE-0# |            |
|--------------------------|----------------------------|-----------|------------|
|                          |                            | Versión   | 01         |
| SERVIMED                 | INFORMACIÓN                | Fecha     | 02/12/2021 |
| Th22-214                 | MANUAL DE INICIO DE SESIÓN | Página    | 2 de 4     |

La primera vez que un usuario inicie sesión debe tener en cuenta un usuario dado previamente por la persona que lo registró y tener en cuenta la contraseña asignada por la plataforma (**123456**).

La plataforma direccionará al usuario la primera vez a la página de cambiar contraseña.

| Cambiar contraseña         |
|----------------------------|
| Usuario                    |
|                            |
| Confirmar nueva Anterior   |
|                            |
| Nueva Contraseña           |
|                            |
| Confirmar nueva Contraseña |
|                            |
| Volver a login             |
| CAMBIAR CONTRASEÑA         |

#### • Cambiar contraseña

Bien sea iniciando sesión por primera vez o dando clic en "Cambiar contraseña" podremos acceder a la página de cambiar contraseña.

| SERVIMED<br>LR.S S.A.        |
|------------------------------|
| Ingrese Usuario y Contraseña |
| Usuario                      |
| Contraseña                   |
| Cambiar contraseña           |
| INGRESAR                     |

|           | DIRECCION DE SISTEMAS DE<br>INFORMACION | Código  | XYZ-GE-0#  |
|-----------|-----------------------------------------|---------|------------|
|           |                                         | Versión | 01         |
|           |                                         | Fecha   | 02/12/2021 |
| IPS,-5.H. | MANUAL DE INICIO DE SESIÓN              | Página  | 3 de 4     |

| SERVIMED<br>I.P.S S.A.     |
|----------------------------|
| Cambiar contraseña         |
| Usuario                    |
|                            |
| Confirmar nueva Anterior   |
|                            |
| Nueva Contraseña           |
|                            |
| Confirmar nueva Contraseña |
|                            |
| Volver a login             |
| CAMBIAR CONTRASEÑA         |

En esta página el usuario debe ingresar en el primer campo el usuario que se le dio previamente por la persona que lo registro, en el segundo campo el usuario debe ingresar la contraseña dada por la plataforma (**123456**) o una contraseña previamente definida por el usuario en caso tal que quiera cambiarla.

En el tercer y cuarto campo del formulario el usuario debe digitar la nueva contraseña teniendo en cuenta que **no puede ser igual a la asignada por la plataforma**.

Una vez modificada la contraseña la plataforma arroja la siguiente alerta que indica que la contraseña se actualizó correctamente o que surgió algún error:

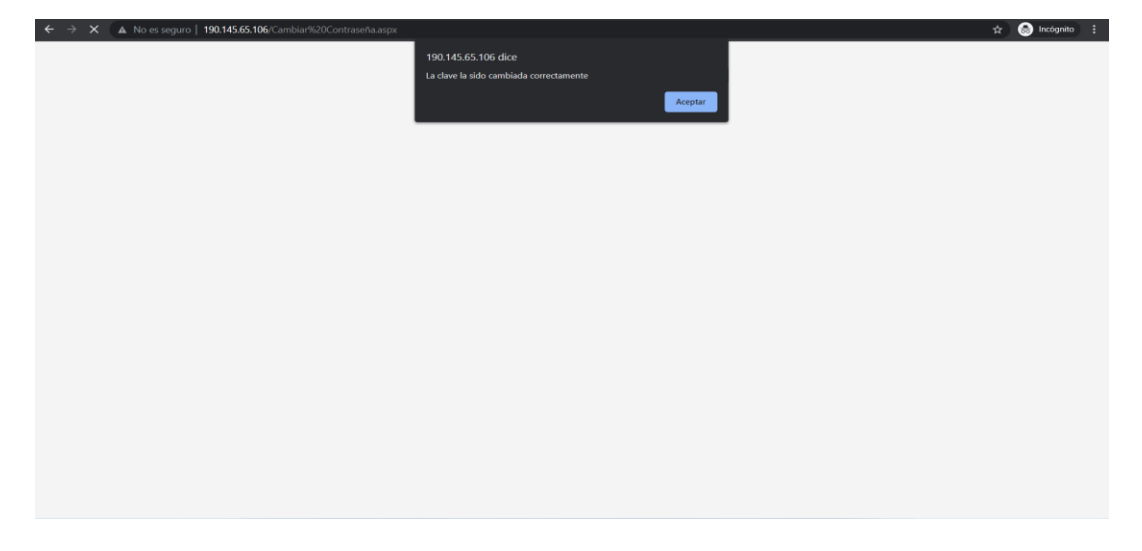

|           |                            | Código  | XYZ-GE-0#  |
|-----------|----------------------------|---------|------------|
|           | SERVIMED INFORMACION       | Versión | 01         |
| SERVIMED  |                            | Fecha   | 02/12/2021 |
| 1.P.S5.H. | MANUAL DE INICIO DE SESIÓN | Página  | 4 de 4     |

En caso tal de que surja algún error se recomienda que el usuario verifique todos los campos, o compruebe su conexión a internet.

Al darle en aceptar volveremos a la página de cambiar contraseña y en caso tal que todo haya salido bien le daremos clic en "Volver a Login" que nos direccionará a la página de Login para poder iniciar sesión con los nuevos datos.

| SERVIMED<br>I.P.S S.A.     |
|----------------------------|
| Cambiar contraseña         |
| Usuario                    |
| Confirmar nueva Anterior   |
| Nueva Contraseña           |
| Confirmar nueva Contraseña |
| Volver a login             |
| CAMBIAR CONTRASEÑA         |